# Managing Dispatch Locations

The following White Paper and Webinar provide additional detail about defining dispatch locations for an owning team.

- <u>Understanding Dispatch Logic in the Initial Response Simulation (IRS) Module</u>
- <u>Data Input: Resources and Dispatch Locations</u> Webinar

# **Before Managing Dispatch Locations**

FPUs need the following information to manage dispatch locations:

- FPU/FMG/FWAs information already available in the system,
- Existing or potential dispatch location name,
- Latitude and longitude of existing or potential dispatch location,
- Unit ID for the FPU agency which owns the dispatch location, and
- Callback Delay time (in minutes) for the dispatch location.

# In This Chapter

This chapter discusses:

- <u>Managing Dispatch Locations</u>
- Adding a Dispatch Location
- <u>Removing a Dispatch Location</u>
  - Viewing Dispatch Locations for Resources Borrowed From Other Teams

## **FPA User Guide**

Managing Dispatch Locations

Dispatch Locations are physical locations that house resources such as equipment and crews. Like resources, FPU teams own and manage dispatch locations.

The FPA system uses the concept of a "library" for Dispatch Locations. The library is nationwide in scope and contains all the dispatch locations entered by the FPUs in the previous version of FPA, and national dispatch locations for national resources (airtankers, type 1 and 2 helicopters, smokejumper bases and hotshot crew bases). All national Dispatch Locations are identified with a unit identifier (Unit ID) that begins with "NA\_." International dispatch location locations are identified with a Unit ID that begins with "IN\_." The nationwide dispatch location library is available to all FPUs, allowing an FPU to borrow a resource from another FPU from the dispatch location where the resource is assigned by its owner.

Each FPU team's database automatically populates with the dispatch locations imported from the previous FPA system. Revisions and additions the FPU team makes to dispatch locations will apply to all analyses for that FPU team. Only Dispatch Locations owned by the FPU (as indicated by the Unit ID field) may be edited, copied, added, or deleted. When borrowing a resource from another FPU, you cannot edit the Dispatch Location assignment of the resource.

Use this page to create and modify Dispatch Locations.

Required fields have an asterisk (\*) before the field name.

# **Managing Dispatch Locations**

## **Adding a Dispatch Location**

1. Click **Input Data > Define Dispatch Locations.** 

Displays the Dispatch Locations Owned by My Team table.

| Dispatch Location Name 🛛 🔺     | Lattude | Longtude  | Unit ID | Caliback Delay |  |
|--------------------------------|---------|-----------|---------|----------------|--|
| AFS Galeria Helbase            | 64.7333 | -156 9275 | AKGAD   | 120            |  |
| AFS Galeria SMJ bose           | 64,7332 | -156.9275 | AKGAD   | 120            |  |
| VFS SEAT & WFU Reconneleaence  | 64.7332 | -156 9275 | AKGAD   | 120            |  |
| VFS at Pt Wainwright Heilbase  | 64 8422 | -147,5928 | AKAKD   | 120            |  |
| 4FS at Pt Wainwright SMJ + A/T | 64.8422 | -147,5928 | AKAKD   | 120            |  |
| AFS at R Warnwright T182 A/T   | 64.8422 | -147.5928 | AKAKD   | 120            |  |
| VFS at R. Wakswright : SEAT b  | 64.8422 | 147.5928  | AKAKD   | 120            |  |
| Delta Area Forestry: engines.  | 64.0515 | -145.7245 | AKDAS   | 120            |  |
| Jenail National Park at Park H | 63 7224 | -148.9623 | AKDEP   | 120            |  |
| 8WS Tetlin Refuge @ Tok: WFU   | 63.3160 | -142,9834 | AKTER   | 120            |  |
| 8WS Yukon Deita Refuge @ Beth  | 60 7922 | 161,7557  |         | 120            |  |
| iomer State (KKS@Homer)        | 59.6420 | -151.5480 | AKKKS   | 120            |  |
| nnoko Net Widife Refuge @ M    | 62,9496 | -155.5836 | AKNR    | 120            |  |
| Genal Nat Wildlife Refuge @ So | 60.4877 | -151.0582 | AKKNR   | 120            |  |
| enai National Wildlife Refuge  | 60.4877 | -151.0582 | AKKNR   | 120            |  |
| ISS Palmer Ar Base T1M2 A/T    | 61.5841 | -143.0957 | AKM55   | 120            |  |
| ACC Dahuar Johana CMY, 1/T     | 61,6941 | ,149,0667 | aware   | 120            |  |
| Page 1 of 3 🗼 🎾                |         |           |         |                |  |
|                                |         |           |         |                |  |

The bottom of this screen displays the total number of pages that contain available resources and the number of the current page. Use the single arrow to move one page

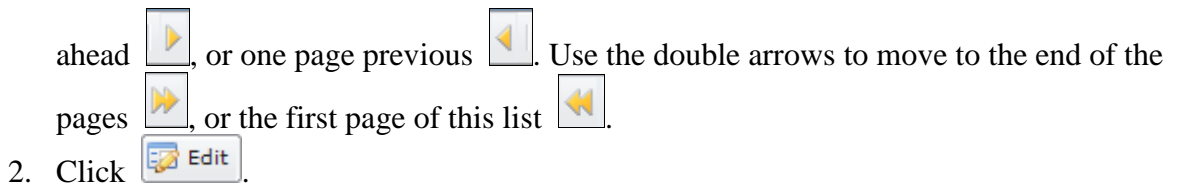

Displays the Dispatch Locations Owned by My Team edit dialog box.

| AFS Ga   | iena Helbase              | 64.7333 | 152 8075  |        |   |     |   |
|----------|---------------------------|---------|-----------|--------|---|-----|---|
| AFS Ga   |                           |         | 130.3513  | AKGAD  | * | 120 | - |
|          | iena SMJ base             | 64 7332 | -156.9275 | AKGAD  | - | 120 |   |
| AFS SE   | AT & WFU Reconneiseance   | 64.7332 | -156.9275 | AKGAD  | * | 120 |   |
| AFS at 1 | R Wainwright Helibase     | 64 8422 | +147.5928 | AKAKD  | * | 120 |   |
| AFS at 7 | R Wainwright SMJ + A/T    | 64 8422 | -147 5928 | AKAKD  | * | 120 |   |
| AFS at 7 | R Warwright T182 A/T      | 64 8422 | -147,5928 | AKAKD  | ~ | 120 |   |
| AFS at 1 | R. Wainwright : SEAT b    | 64.8422 | -147.5928 | AKAKD  | * | 120 |   |
| Deta A   | rea Forestry: engines,    | 64.0515 | -145.7245 | AKDAS  | * | 120 |   |
| Denal 7  | National Park at Park H   | 63 7224 | -148.9623 | AKDEP  | * | 120 |   |
| Faws 7   | Tetin Refuge @ Tok: WFU   | 63.3160 | -142.5834 | AKTER  | * | 120 |   |
| Faws     | Yukon Delta Refuge @ Beth | 60.7922 | -161.7557 | 0      | * | 120 |   |
| Homer S  | State (KKS@Homer)         | 59 6420 | -151.5480 | AKKKS  | ~ | 120 |   |
| irronko. | Net Widthe Befune @ M     | 62 9496 | -155.5936 | AKINE. |   | 120 |   |

3. Click **New** to add a new Dispatch Location.

| Exispation Ecoasion mame      | *     | Lattude | Longtude  | Unit ID |   | Caliback Delay |  |
|-------------------------------|-------|---------|-----------|---------|---|----------------|--|
|                               |       |         |           |         | ÷ | 120            |  |
| AFS Galena Helbase            |       | 64,7333 | -156.9275 | AKGAD   | - | 120            |  |
| AFS Galena SMJ base           |       | 64.7332 | -156.9275 | AKGAD   | * | 120            |  |
| AFS SEAT & WFU Recornals      | sance | 64.7332 | -156 9275 | AKGAD   | * | 120            |  |
| AFS at R Wainwright Heilbas   | e     | 64.8422 | -147 5929 | AKAKD   | * | 120            |  |
| AFS at Pt Warnwright SMJ + /  | VT    | 64.8422 | -147,5928 | AKAKD   | v | 120            |  |
| AFS at Pt Wainwright: T182 A  | π     | 64.8422 | -147.5928 | AKAKD   | * | 120            |  |
| AFS at Pt. Wainwright : SEAT  | b     | 64.8422 | -147.5928 | AKAKD   | * | 120            |  |
| Delta Area Forestry: engines, |       | 64.0515 | -145.7245 | AKDA5   | v | 120            |  |
| Denal National Park at Park i | H ] [ | 63.7224 | -148 9623 | AKDEP   | * | 120            |  |
| F&WS Tetin Refuge @ Tok:      | WFU   | 63.3160 | -142.9834 | AKTER   | * | 120            |  |
| F&WS Yukon Deta Refuge @      | Beth  | 60.7922 | -161.7557 | ٥       | * | 120            |  |
| Homer State (KKS/RHomer)      | 11    | 59.6420 | -151 5480 | AKKKS   |   | 120            |  |

A new line displays at the top of the page.

4. Enter new information as required.

Longitude values start with a minus sign (-).

5. Click to save the new Dispatch Location and update the database.

Users return to the Dispatch Locations Owned by My Team table.

Managing Dispatch Locations

Click Click Click Click Click to return to the Dispatch Locations Owned by My Team table. No database updates occur.

#### **Column Title Definitions:**

- \*Name: The common name used for the dispatch location. The name may not exceed 30 alphanumeric characters.
- **\*Latitude**: The latitude of the dispatch location entered in NAD 83 decimal degree format. The system accepts latitude to the sixth decimal place.
- **\*Longitude**: The longitude of the dispatch location entered in NAD 83 decimal degree format. The system accepts longitude to the sixth decimal place.
- **\*Unit ID**: The Unit ID drop-down list for the agency unit that owns the dispatch location. Initially only dispatch locations owned by the FPU team display in the drop-down list.
- **\*Callback Delay**: Enter (in minutes) the time it takes resources to be staffed during non-duty hours. This setting applies to all resources at the dispatch location regardless of agency ownership. This is a user entered value with a default set to 120. Enter a zero (0) when there is no callback delay.

## **Editing a Dispatch Location**

1. Click **Input Data > Define Dispatch Locations.** 

Displays the Dispatch Locations Owned by My Team table.

2. Click Edit

Displays the Dispatch Locations Owned by My Team edit dialog box.

| AFS   | N. C. M. C. LEWIS CO., Street, Co., Street, Co., Street, |         |           |        |   |     |          |
|-------|----------------------------------------------------------------------------------------------------|---------|-----------|--------|---|-----|----------|
|       | 5 Galena Helbase                                                                                                    | 64.7333 | -156.9275 | AKGAD  | * | 120 | *        |
| AFS   | S Galena SMJ base                                                                                                    | 64 7332 | -156.9275 | AKGAD  | - | 120 |          |
| AFS   | 5 SEAT & WFU Reconnaiseance                                                                                                    | 64.7332 | -156.9275 | AKGAD  | * | 120 |          |
| AFS   | S at Pt Wainwright Heilbase                                                                                                    | 64.8422 | +147.5928 | AKAKD  | * | 120 |          |
| AFS   | S at R Wainwright SMJ + A/T                                                                                                    | 64.8422 | -147 5929 | AKAKD  | * | 120 |          |
| AFS   | 5 at R Wainwright T182 A/T                                                                                                    | 64 8422 | -147,5928 | AKAKD  | - | 120 |          |
| AFS   | S at R. Wainwright : SEAT b                                                                                                    | 64.8422 | -147.5928 | AKAKD  | * | 120 |          |
| Det   | ita Area Forestry: engines,                                                                                                    | 64.0515 | -145.7245 | AKENAS | * | 120 |          |
| Der   | nali National Park at Park H                                                                                                    | 63 7224 | -148.9623 | AKDEP  |   | 120 |          |
| FAV   | WS Tetlin Refuge @ Tok: WFU                                                                                                    | 63.3160 | -142.9834 | AKTER  | - | 120 |          |
| Fav   | WS Yukon Deta Refuge @ Beth                                                                                                    | 60.7922 | -161.7557 | 0      | * | 120 |          |
| Hor   | mer State (KKS@Homer)                                                                                                    | 59.6420 | -151.5480 | AKKKS  | ~ | 120 |          |
| in in | oko Net Wirkfe Behine @ M                                                                                                    | 62,9496 | -155,5936 | AKINE. |   | 120 | <u>.</u> |

3. Enter new information as required.

4. Click **Save** to save edit(s) and update the nationwide library.

The updated information displays in the Dispatch Locations Available to My Team table.

Users return to the Dispatch Locations Available to My Team table.

Click Cancel to return to the Dispatch Locations Owned by My Team table. No database updates occur.

## **Removing a Dispatch Location**

### Consideration

• This action removes a previously associated dispatch location from your FPU teams' list of dispatch locations. Recognize that this is a removal, **not a deletion**. The system prevents users from deleting dispatch locations from the dispatch location nationwide library because other FPUs may rely on that dispatch location for their own resources and it is very unusual for a dispatch location to be abandoned. When this occurs, the owning FPU team should notify the FPA office to have the dispatch location permanently removed from the system.

## 1. Click **Input Data > Define Dispatch Locations.**

Displays the Dispatch Locations Owned by My Team table.

2. Click Edit

Displays the Dispatch Locations Owned by My Team edit dialog box.

- 3. Click to highlight the appropriate Dispatch Location row.
- 4.Click X

Displays the delete confirmation dialog box.

| Windows 1 | Internet Explorer                    | x         |
|-----------|--------------------------------------|-----------|
| ?         | Are you sure you want to delete this | s record? |
|           | OK Cancel                            |           |

5. Click to remove the Dispatch Location and update the database.

Users return to the Dispatch Locations Available to My Team table.

Click Cancel to return to the Dispatch Locations Available to My Team table. No Dispatch locations are removed.

# Viewing Dispatch Locations for Resources Borrowed From Other Teams

Dispatch Locations for borrowed Other Team's Resources table.

| Wining Team | Name     | Lattude | Longtude  | Unit ID | Callback Delay |
|-------------|----------|---------|-----------|---------|----------------|
| SB_UT_002   | Mt. View | 41.7275 | -111.8544 | UTDIF   | 120            |
|             |          |         |           |         |                |

This table initially is empty. As FPUs borrow resources using the **Input Data > Define Resources > Available Resources Owned by Other Teams** table, the Dispatch Locations for borrowed Other Team's Resources is populated. This table is read-only and provided for your reference.